# **CANbus: TAO EMS connection with Victron products**

The CAN (Controller Area Network) bus is a message-based protocol designed to allow electronic equipment found in automobiles and many other applications to communicate with each other in a reliable manner. The TAO EMS Monitor can send CAN messages in accordance with a number of standard protocols. Additional messages can be defined by the user to meet the requirements of proprietary protocols.

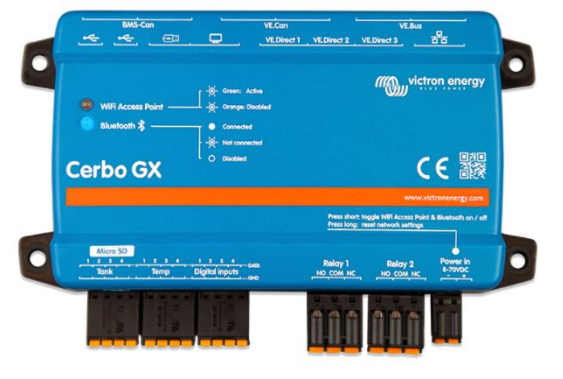

The Victron GX-device is the communication hub for all your Victron equipment such as inverter/chargers, solar chargers, battery monitor... The Victron products in your installation are connected to the GX-device and communicate using a Victron proprietary communication protocol.

The GX-device is the gateway to the outside world using the CAN protocol. So all communication from the EMS to the Victron network must go through the GXdevice.

This document describes the procedure to connect and configure the TAO EMS Monitor so that it can send information and commands to the Victron GX-device using CANbus.

**Disclaimer:** The following information is provided as a guide to integrate the TAO EMS with Victron equipment using the CAN protocol. While the information here is believed to be correct at the time it is written, it is the user's responsibility to verify all aspects of the end application and the suitability of the following. TAO Performance limited has no affiliation with Victron and provides this information for informational purposes only and is not responsible for changes in specifications made by Victron. Consult the Victron user manuals for more details or contact your Victron installer.

The Victron GX-device uses the CAN SMA protocol to receive information and instructions from third party equipment. It can understand the following standard CAN SMA messages than are already setup in the EMS:

| Message ID | Description                                                                                             |
|------------|----------------------------------------------------------------------------------------------------|
| 351        | Maximum charge current, Maximum charge voltage,<br>Maximum discharge current, Minimum discharge voltage |
| 355        | Battery state of charge and state of health                                                             |
| 356        | Battery voltage, current and temperature                                                                |
| 35A        | Error flags sent by the EMS                                                                             |
| 370        | Name of the EMS                                                                                         |

The Victron GX-device can be programmed to use that information (see the Victron manual for more details).

# **CANbus connection:**

A cable must be connected between the EMS Monitor and the GX-device. There are a number of different connectors that are used with CANbus, so instead of using a specific connector and having to buy special cables, TAO Performance has made the choice to use simple wire terminal for the CANbus connection.

Victron uses RJ45 connectors for the CANbus cable. The easiest is to get a standard Ethernet cable (with one RJ45 connector at each end) and cut-off one connector to expose the wires inside the cable.

Connect the RJ45 connector to one of the VE.Can connectors on the GX-device.

Victron CANbus connector specification:

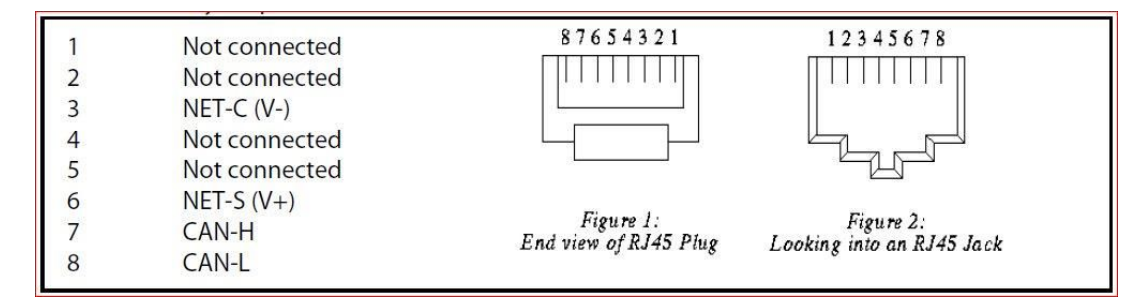

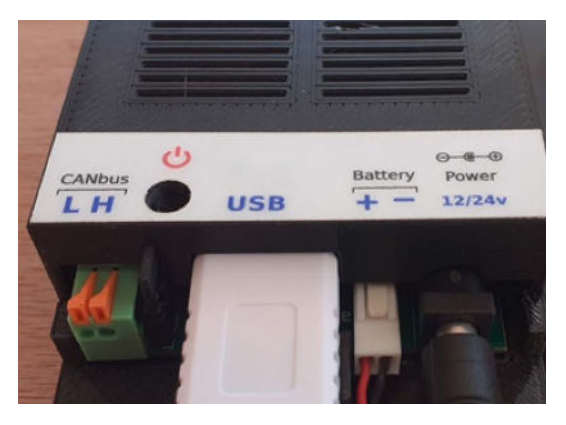

Only the CAN-H and CAN-L wires need to be connected to the Monitor so you need to identify them. If the RJ45 plug is transparent you might be able to see the color of the wires. If that is not possible, use a multi-meter to check which wires are connected to pins 7 and 8. Label the wires as CAN-H and CAN-L.

Connect the wire CAN-L to the CANbus "L" terminal, and the wire CAN-H t the "H" terminal.

Use cable stress relief techniques to secure the CANbus cable close to the Monitor and close to the GX-device.

## CANbus network termination:

A CAN bus termination (of 120 Ohm resistance) must be present at the two physical end points of the CAN network. The CAN network has to be connected from one device to the other with a bus termination for each of the two end points.

For a simple installation with only the EMS Monitor and the GX-device, a termination must be installed at both devices.

**Victron GX-device:** insert a Victron "VE.Can RJ45 terminator" in the second VE.Can connector.

**EMS Monitor:** insert the jumper on the right side of the CANbus terminal connector.

**Important:** More complex CAN networks must be designed by a professional with CANbus experience. Most CANbus problems come from improper network design or terminations.

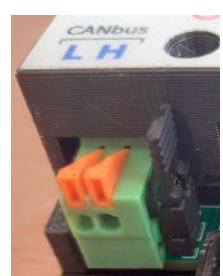

# Configuration of TAO EMS:

In order to configure the CANbus functionalities of the EMS, the TAO Monitor must be connected to a WiFi network (either an existing network or an Access Point created by the Monitor itself). Connect to the TAO Monitor using a browser on a computer, phone or tablet to is on the same WiFi network as the EMS Monitor. Find connection details in the TAO Monitor user manual.

Once your browser is connected to the Monitor, select the following options in the Configuration menu:

## **1. CAN parameters**

Set the options per the screenshot and click on the "Save" button

| CAN parameters               |            |                                      |
|------------------------------|------------|--------------------------------------|
| General                      |            |                                      |
| Enable CAN messages:         | ● Yes 🔿 No |                                      |
| CAN bus bit rate (kb/s):     | ○ 125 Kb/s | s 🔿 500 Kb/s 🔿 1 Mb/s                |
| Preferred address (decimal): | 130        | 0x82                                 |
| Battery instance:            | 1          | (1 - 10)                             |
| BMS instance:                | 0          | (0 for single BMS or for master BMS) |
| Mini time between messages:  | 50         | ms                                   |
|                              |            |                                      |

## 2. CAN messages

All the required messages to communicate with the Victron GX-device are already created and you just need to enable them.

In the selection box under the "Group" header, select "SMA Victron" to only display the relevant messages:

| CAN messages  |      |      |          | backup                         | restore |       | save |       |    |
|---------------|------|------|----------|--------------------------------|---------|-------|------|-------|----|
| Group         | Send | Ext. | ID / PGN | Description                    | Bytes   | Freq. | А    | ction | n  |
| SMA Victron 🗸 |      |      | (hex)    |                                |         | (ms)  |      |       |    |
| SMA Victron   | ~    | ×    | 351      | charge & discharge limits      | 8       | 950   | ľ    | 0     | Ť. |
| SMA Victron   | ~    | ×    | 355      | soc & soh                      | 6       | 950   | ľ    | 0     | Î  |
| SMA Victron   | ~    | ×    | 356      | voltage, current & temperature | 6       | 950   | ľ    | 0     | 1  |
| SMA Victron   | ~    | ×    | 35A      | alarms & warnings              | 8       | 950   | ľ    | 0     | Ť  |
| SMA Victron   | ~    | ×    | 370      | BMS name                       | 7       | 10000 | ľ    | 0     | T  |

For each message, click the icon in the "Send" column until it is a check mark (

) to enable it. Your screen should look like the above screenshot. If it does not, check the Monitor user manual to learn how to restore the factory defaults.

#### That is all you need to do for a standard installation.

If you change the factory default triggers or if the Victron specification changes, you may need to edit some CAN message definition. Do so by clicking on the corresponding 🗹 icon. After editing a message, click the "Save" button.

For reference, here are the message definition screens for each of the "SMA Victron" default messages:

|     |           | Number of       | data bytes:   | 8                     |        |        |       |          |          |
|-----|-----------|-----------------|---------------|-----------------------|--------|--------|-------|----------|----------|
| ¥   | bytes     | endian          | type v        | alue                  |        | signed | mult. | div. add |          |
|     | 2         | small           | field n       | nax charge voltage    |        | no     | 1     | 10       | ß        |
|     | 0         |                 |               |                       |        |        |       |          |          |
|     | 2         | small           | field n       | nax charge current    |        | no     | 10    | 1        | ď        |
|     | 0         |                 |               |                       |        |        |       |          |          |
|     | 2         | small           | field n       | nax discharge current |        | no     | 10    | 1        | ß        |
|     | 0         |                 |               |                       |        |        |       |          |          |
|     | 2         | small           | field n       | nin discharge voltage |        | no     | 1     | 10       | ď        |
|     | 0         |                 |               |                       |        |        |       |          |          |
|     |           |                 |               |                       |        |        |       |          |          |
|     |           |                 |               |                       |        |        |       | Confirm  | Dismi    |
|     |           |                 |               |                       |        |        |       |          |          |
| fit | CAN messa | age: 355 soc &  | soh           |                       |        |        |       |          |          |
|     |           |                 |               |                       |        |        |       |          |          |
|     |           | Number of       | data bytes:   | 6                     |        |        |       |          |          |
|     | bytes     | endian          | type          | e value               | signed | mult.  | div.  | add      |          |
|     | 2         | small           | field         | SOC                   | no     | 1      | 100   |          | C'       |
|     | 0         |                 |               |                       |        |        |       |          |          |
|     | 2         | small           | field         | SOH                   | no     | 1      | 100   |          | B,       |
|     | 0         |                 |               |                       |        |        |       |          |          |
|     | 2         | small           | field         | SOC                   | no     | 1      | 1     |          | <b>B</b> |
|     | 0         |                 |               |                       |        |        |       |          |          |
|     |           |                 |               |                       |        |        |       |          |          |
|     |           |                 |               |                       |        |        |       | Confirm  | Dismis   |
|     |           |                 |               |                       |        |        |       |          |          |
|     |           |                 |               |                       |        |        |       |          |          |
| tit | CAN mess  | age: 356 voltaç | ge, current & | temperature           |        |        |       |          |          |
|     |           |                 |               |                       |        |        |       |          |          |
|     |           | Number of       | data bytes:   | 6                     |        |        |       |          |          |
|     | bytes     | endian          | type          | value                 | signed | i mult | . div | . add    |          |
|     | 2         | small           | field         | voltage               | no     | 1      | 1     |          | Ľ        |
|     | 0         |                 |               |                       |        |        |       |          |          |
|     | 2         | small           | field         | current               | yes    | 1      | 10    |          | ×.       |
|     | 0         |                 |               |                       |        |        |       |          |          |
|     |           |                 |               |                       |        |        | -     |          | 12       |
|     | 2         | small           | field         | temperature.          | no     | 1      |       |          | 6        |

**Important note:** the message ID **0x35A** is expected by the Victron GX-device. We could not find any information on how the Victron GX-device uses the information received in that message. We have set it up using information from different sources. In the factory CAN message definition, the alarm and warning bits are set based on the state of the EMS triggers as defined for the factory default EMS triggers. If the triggers are modified, you must modify the definition of this CAN message accordingly

Definition for each byte and bits in the CAN message ID

0x35A: Bytes 1 to 4 are for alarms:

#### SMA Message definition

#### Message ID 0x35A

| Byte | bit | Туре  | Description                     | Default |
|------|-----|-------|---------------------------------|---------|
| 1    | 0   | Alarm | General alarm ON                | 0       |
| 1    | 1   | Alarm | General alarm OFF               | 0       |
| 1    | 2   | Alarm | Battery High Voltage alarm ON   | 0       |
| 1    | 3   | Alarm | Battery High Voltage alarm OFF  | 0       |
| 1    | 4   | Alarm | Battery Low Voltage alarm ON    | 0       |
| 1    | 5   | Alarm | Battery Low Voltage alarm OFF   | 0       |
| 1    | 6   | Alarm | Battery High Temp alarm ON      | 0       |
| 1    | 7   | Alarm | Battery High Temp alarm OFF     | 0       |
| 2    | 0   | Alarm | Battery Low Temp alarm ON       | 0       |
| 2    | 1   | Alarm | Battery Low Temp alarm OFF      | 0       |
| 2    | 2   | Alarm | Battery High Temp Charge ON     | 0       |
| 2    | 3   | Alarm | Battery High Temp Charge OFF    | 0       |
| 2    | 4   | Alarm | Battery Low Temp Charge ON      | 0       |
| 2    | 5   | Alarm | Battery Low Temp Charge OFF     | 0       |
| 2    | 6   | Alarm | Battery High Current ON         | 0       |
| 2    | 7   | Alarm | Battery High Current OFF        | 0       |
| 3    | 0   | Alarm | Battery High Charge Current ON  | 0       |
| 3    | 1   | Alarm | Battery High Charge Current OFF | 0       |
| 3    | 2   | Alarm | Contactor ON                    | 0       |
| 3    | 3   | Alarm | Contactor OFF                   | 0       |
| 3    | 4   | Alarm | Short Circuit alarm ON          | 0       |
| 3    | 5   | Alarm | Short Circuit alarm OFF         | 0       |
| 3    | 6   | Alarm | EMS Internal Error ON           | 0       |
| 3    | 7   | Alarm | EMS Internal Error OFF          | 0       |
| 4    | 0   | Alarm | Cell Imbalance ON               | 0       |
| 4    | 1   | Alarm | Cell Imbalance OFF              | 0       |
| 4    | 2   | Alarm | Reserved                        | 0       |
| 4    | 3   | Alarm | Reserved                        | 0       |
| 4    | 4   | Alarm | Reserved                        | 0       |
| 4    | 5   | Alarm | Reserved                        | 0       |
| 4    | 6   | Alarm | Reserved                        | 0       |
| 4    | 7   | Alarm | Reserved                        | 0       |

#### Message ID 0x35A

#### SMA Message definition

| Byte | bit | Туре    | Description                     | Default |
|------|-----|---------|---------------------------------|---------|
| 5    | 0   | Warning | General ON                      | 0       |
| 5    | 1   | Warning | General OFF                     | 0       |
| 5    | 2   | Warning | Battery High Voltage ON         | 0       |
| 5    | 3   | Warning | Battery High Voltage OFF        | 0       |
| 5    | 4   | Warning | Battery Low Voltage ON          | 0       |
| 5    | 5   | Warning | Battery Low Voltage OFF         | 0       |
| 5    | 6   | Warning | Battery High Temp ON            | 0       |
| 5    | 7   | Warning | Battery High Temp OFF           | 0       |
| 6    | 0   | Warning | Battery Low Temp ON             | 0       |
| 6    | 1   | Warning | Battery Low Temp OFF            | 0       |
| 6    | 2   | Warning | Battery High Temp Charge ON     | 0       |
| 6    | 3   | Warning | Battery High Temp Charge OFF    | 0       |
| 6    | 4   | Warning | Battery Low Temp Charge ON      | 0       |
| 6    | 5   | Warning | Battery Low Temp Charge OFF     | 0       |
| 6    | 6   | Warning | Battery High Current ON         | 0       |
| 6    | 7   | Warning | Battery High Current OFF        | 0       |
| 7    | 0   | Warning | Battery High Charge Current ON  | 0       |
| 7    | 1   | Warning | Battery High Charge Current OFF | 0       |
| 7    | 2   | Warning | Contactor ON                    | 0       |
| 7    | 3   | Warning | Contactor OFF                   | 0       |
| 7    | 4   | Warning | Short Circuit ON                | 0       |
| 7    | 5   | Warning | Short Circuit OFF               | 0       |
| 7    | 6   | Warning | EMS Internal Error ON           | 0       |
| 7    | 7   | Warning | EMS Internal Error OFF          | 0       |
| 8    | 0   | Warning | Cell Imbalance ON               | 0       |
| 8    | 1   | Warning | Cell Imbalance OFF              | 0       |
| 8    | 2   | Warning | Reserved                        | 0       |
| 8    | 3   | Warning | Reserved                        | 0       |
| 8    | 4   | Warning | Reserved                        | 0       |
| 8    | 5   | Warning | Reserved                        | 0       |
| 8    | 6   | Warning | Reserved                        | 0       |
| 8    | 7   | Warning | Reserved                        | 0       |

The CAN message ID 0x35A must have each of its 8 bytes defined as "bits":

| Edit | CAN messa | ge: 35A alarms & | warnings |       |        |       |      |         |         |
|------|-----------|------------------|----------|-------|--------|-------|------|---------|---------|
|      |           | Number of dat    | a bytes: | 8     |        |       |      |         |         |
| ŧ    | bytes     | endian           | type     | value | signed | mult. | div. | add     |         |
| 1    | 1         |                  | bits     | 0     |        |       |      |         | ß       |
| 2    | 1         |                  | bits     | 0     |        |       |      |         | B,      |
| 3    | 1         |                  | bits     | 0     |        |       |      |         | ß       |
| 1    | 1         |                  | bits     | 0     |        |       |      |         | ß       |
| 5    | 1         |                  | bits     | 0     |        |       |      |         | ß       |
| 5    | 1         |                  | bits     | 0     |        |       |      |         | ß       |
| 7    | 1         |                  | bits     | 0     |        |       |      |         | ß       |
| 3    | 0         |                  |          |       |        |       |      |         | C'      |
|      |           |                  |          |       |        |       |      | Confirm | Dismiss |

To modify the definition of a byte click on the corresponding D icon and you can define ieadividual bit:

| Edit data byte: 1 of message: 35A alarms & warnings |              |         |         |  |
|-----------------------------------------------------|--------------|---------|---------|--|
| Dat                                                 | a type: bits | ~       |         |  |
| bit                                                 | type         | V       | alue    |  |
| 0                                                   | constant     |         | 0       |  |
| 1                                                   | constant     |         | 0       |  |
| 2                                                   | trigger ON   |         | 1       |  |
| 3                                                   | trigger OFF  |         | 1       |  |
| 4                                                   | trigger ON   |         | 4       |  |
| 5                                                   | trigger OFF  |         | 4       |  |
| 6                                                   | trigger ON   |         | 6       |  |
| 7                                                   | trigger OFF  |         | 6       |  |
|                                                     |              | Confirm | Dismiss |  |

Click on a bit type or value to make a change. These are the different bit types that can be used with the corresponding meaning for the "value" field:

| bit Type    | Meaning of "Value" field                                             |
|-------------|----------------------------------------------------------------------|
| constant    | can be 0 or 1                                                        |
| trigger ON  | trigger number (1-20) - set to "1" when the trigger is activated     |
| trigger OFF | trigger number (1_20) - set to "1" when the trigger is not activated |
| output ON   | output number (1-6) - set to "1" when the output is activated        |
| output OFF  | output number (1-6) - set to "1" when the output is not activated    |
| EMS ON      | n/a - set to "1" when the EMS is switched ON                         |
| EMS OFF     | n/a - set to "1" when the EMS is switched OFF                        |

The bits are set to "O" except in the conditions listed above

## 3. CAN charge / discharge limits

This configuration screen allows to define the values that are sent as part of the CAN message 0x351 (charge & discharge limits).

# You must define each value in this table based on your system's capabilities and the desired limits to manage your installation.

The first line (Trigger 0) is the default setting when no trigger is active. Then for each trigger you can define the limits sent in the CAN message.

In the example below:

- the default maximum charge current is 120A and maximum charge voltage is 13.85V
- the default maximum discharge current is 150A and the minimum discharge voltage is 12.00V
- the charge current is reduced to 2A if a cell voltage reaches 3.55 V (trigger #5)
- the charge current is reduced to 50A if there is a cell differential voltage above 100 mV (trigger #9)

CAN bus current and voltage limits

|         | dia i citago initio                  |             |             |             |             |
|---------|--------------------------------------|-------------|-------------|-------------|-------------|
|         |                                      | Current (A) | Current (A) | Voltage (V) | Voltage (V) |
| Trigger | Description                          | Charge      | Discharge   | Мах         | Min         |
| 0       | defaults - no trigger                | 120         | 150         | 13.85       | 12.00       |
| 1       | cell voltage > 3.650 V               | 0           | 150         | 0.00        | 12.00       |
| 5       | cell voltage > 3.550 V               | 2           | 150         | 13.85       | 12.00       |
| 6       | cell voltage < 2.950 V               | 120         | 0           | 13.85       | 12.00       |
| 2       | cell voltage < 2.850 V               | 120         | 0           | 13.85       | 12.00       |
| 9       | cell voltage differential > 0.100 V  | 50          | 50          | 13.85       | 12.00       |
| 3       | cell temperature > 45 °C             | 35          | 35          | 13.85       | 12.00       |
| 7       | cell temperature > 40 °C             | 50          | 50          | 13.85       | 12.00       |
| 8       | cell temperature < 5 °C              | 25          | 80          | 13.85       | 12.00       |
| 4       | cell temperature < 0 °C              | 0           | 80          | 0.00        | 12.00       |
| 10      | cell temperature differential > 4 °C | 50          | 50          | 13.85       | 12.00       |
| 11      | not defined                          | 0           | 0           | 0.00        | 0.00        |
| 12      | not defined                          | 0           | 0           | 0.00        | 0.00        |
| 13      | not defined                          | 0           | 0           | 0.00        | 0.00        |
| 14      | not defined                          | 0           | 0           | 0.00        | 0.00        |
| 15      | not defined                          | 0           | 0           | 0.00        | 0.00        |
| 16      | not defined                          | 0           | 0           | 0.00        | 0.00        |
| 17      | not defined                          | 0           | 0           | 0.00        | 0.00        |
| 18      | not defined                          | 0           | 0           | 0.00        | 0.00        |
| 19      | not defined                          | 0           | 0           | 0.00        | 0.00        |
| 20      | not defined                          | 0           | 0           | 0.00        | 0.00        |

Click on a value to change it Click "Save" before leaving this screen

**Important note:** These instructions are sent by the EMS and do not directly impact charge and discharge conditions. Your Victron equipment must be configured to properly use that information. These settings have no impact on equipment not connected to the GX-device or any other equipment not connected to the CANbus.

**Very important note:** You must always plan for a backup in case the CAN network is down, or the Victron GX-device is not properly programmed. The backup can be a combination of actions that are driven by the EMS outputs:

- contactors that open the charge and/or load bus(es)
- contactor to disconnect the lithium battery
- direct remote switch ON and OFF of equipment that have that functionality
- relay between solar panel and solar regulator
- relay on the field or ignition wire of alternators
- relay to disconnect shore power
- ....

save

# **Configuration of the Victron GX-device:**

You must enable the GX-device to support a CANbus enabled EMS.

After the GX-device is connected to the CAN network (using the VE.Can port), use the Victron configuration application. Refer to Victron documentation on how to install and use that application).

| De                       |        | <b>₹ 12:</b> | 51     |         |   |
|--------------------------|--------|--------------|--------|---------|---|
| BlueSolar Charger MPPT   | 100/50 | rev1         |        | 267W    | > |
| BMV-702                  |        | 70%          | 13.28V | 5.1A    | > |
| CAN-bus BMS battery      |        | 70%          | 13.28V | 5.2A    | > |
| MultiPlus 12/3000/120-50 |        |              | Inv    | verting | > |
| Notifications            |        |              |        |         | > |
| Settings                 |        |              |        |         | > |
| <u>네</u> Pages           | ~      |              | ≣Men   | u       |   |

#### 1. System setup:

Select menu options "Settings" then "System setup":

| <                 | System setup | ▲ 奈 12:55          |
|-------------------|--------------|--------------------|
| System name       |              | User defined       |
| User defined name |              | TAO II Catamaran   |
| AC input 1        |              | Generator          |
| AC input 2        |              | Not available      |
| Battery monitor   | CAN-bus BMS  | battery on CAN-bus |
| Has DC system     |              |                    |
| <u> 네</u> Pages   | ~            | <b>≡</b> Menu      |

• For the "Battery Monitor" select "CAN-bus EMS battery on CAN-bus"

## 2. CAN-bus setup

Select menu options "Settings" then "Services":

| <                | Services | △ 奈 13:47     |   |  |
|------------------|----------|---------------|---|--|
| Modbus TCP       |          | Disabled >    |   |  |
| MQTT on LAN (SSL | _)       |               |   |  |
| VE.Can port      |          | >             |   |  |
| BMS-Can port     |          | >             | ł |  |
|                  |          |               |   |  |
| <u>네</u> Pages   |          | <b>≡</b> Menu |   |  |

• EMS-Can port should be disabled

• VE.Can port should be set to "VE.Can & CAN-bus EMS" - the speed must match the speed you selected on the EMS CAN configuration screen (250 kbits/s in the example)

| <                                                    | VE.Can port                                                            | ▲ 奈 13:50                                                |
|------------------------------------------------------|------------------------------------------------------------------------|----------------------------------------------------------|
| CAN-bus profile                                      | VE.Can & CAN-bu                                                        | s BMS (250 kbit/s)                                       |
| Devices                                              |                                                                        | >                                                        |
| NMEA2000-out                                         |                                                                        |                                                          |
| Unique identity nur                                  | 1                                                                      |                                                          |
| Above selector<br>numbers to use fo<br>the PGN 60928 | r sets which block of<br>r the NAME Unique Id<br>NAME field. Change of | unique identity<br>lentity Numbers in<br>only when using |
| <u>쎄</u> Pages                                       | ~                                                                      | <b>≣</b> Menu                                            |

## 3. DVCC

This setup is to tell the GX-device to use the data (voltage, temperature, current) from the EMS as the reference data for all the Victron connected equipment. Read the Victron before adjusting so that you understand the implications.

Select menu options "Settings" then "DVCC":

| <                                         | DVCC        | ▲ 奈 12:59                  | <                                           | DVCC      | ▲ 🛜 13:03            |  |
|-------------------------------------------|-------------|----------------------------|---------------------------------------------|-----------|----------------------|--|
| CAUTION: Read the manual before adjusting |             | SVS - Shared voltage sense |                                             |           |                      |  |
| DVCC                                      |             |                            | STS - Shared temperature sense              |           |                      |  |
| Limit charge current                      |             |                            | Temperature sensor                          |           | Automatic            |  |
| Limit managed battery charge voltage      |             |                            | Used sensor: CAN-bus BMS battery on CAN-bus |           |                      |  |
| SVS - Shared voltage                      | sense       |                            | SCS - Shared curr                           | ent sense |                      |  |
| STS - Shared temper                       | ature sense |                            | SCS status                                  | Disabled  | i (External control) |  |
| <u>쎄</u> Pages                            | ~           | <b>≡</b> Menu              | Pages الله                                  | ^         | <b>≣</b> Menu        |  |

- DVCC, SVS and STS must be ON, and "Limit charge current" must be OFF. Other settings depend on your installation.
- "Used sensor" should show "CAN-bus EMS battery on CAN-bus"

On the main 'Device list" screen of he GX-device you should now see a line with "CAN-bus EMS battery". That is the TAO EMS. The data on that line is updated as it is received from the EMS.

## Validate the configuration:

Run EMS simulations to activate each trigger you have defined and validate that the outcome is the expected behavior.